Instrucción de inscripción en exámenes oficiales de chino HSK y HSKK Online Presencial

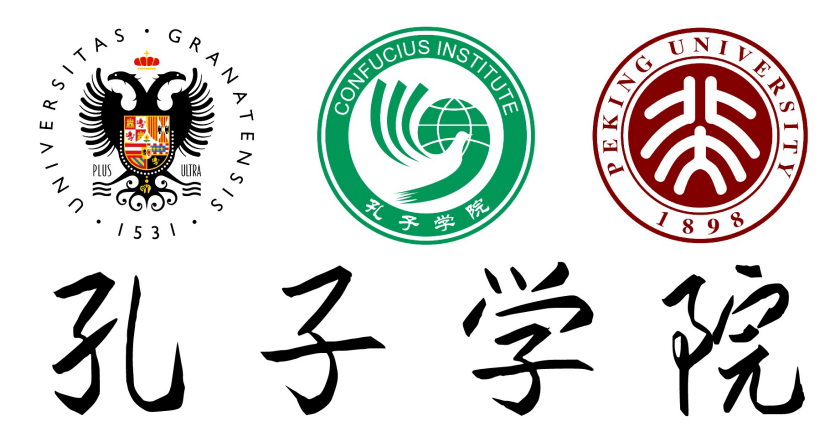

Instituto Confucio de la Universidad de Granada

Rev. 15-01-2025

- Visita la plataforma de Chinese Test y elige la versión inglesa a la derecha en la parte superior:
- <u>https://www.chinesetest.cn/</u>

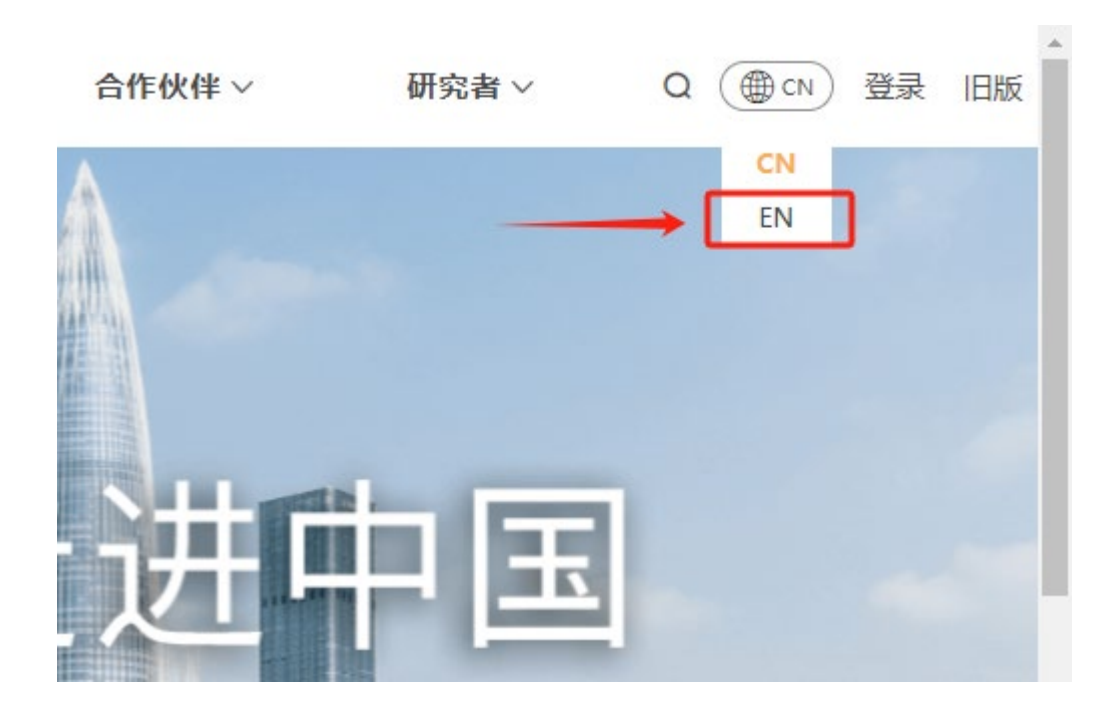

- Pincha Log In y después Register Now para crear una cuenta.
- Si ya dispones de una cuenta previa, puedes iniciar sesión directamente e ir a Paso 5.

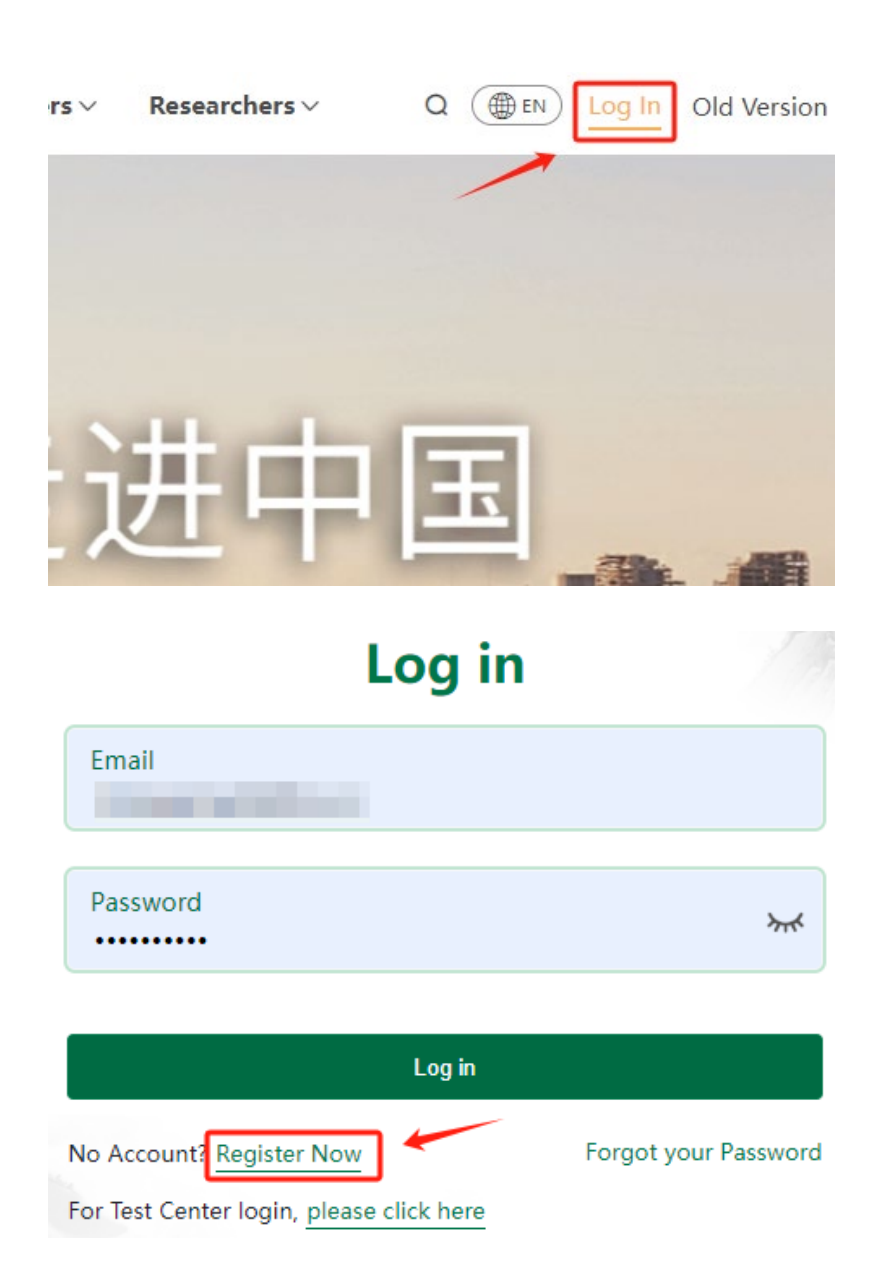

- Espera 15 segundos y pincha la opción abajo para aceptar los términos y condiciones del Acuerdo de Registro.
- Luego, espera 15 segundos y pincha la opción abajo para aceptar los términos y condiciones de Protección de Datos para Participantes en los Exámenes Oficiales de Chino.

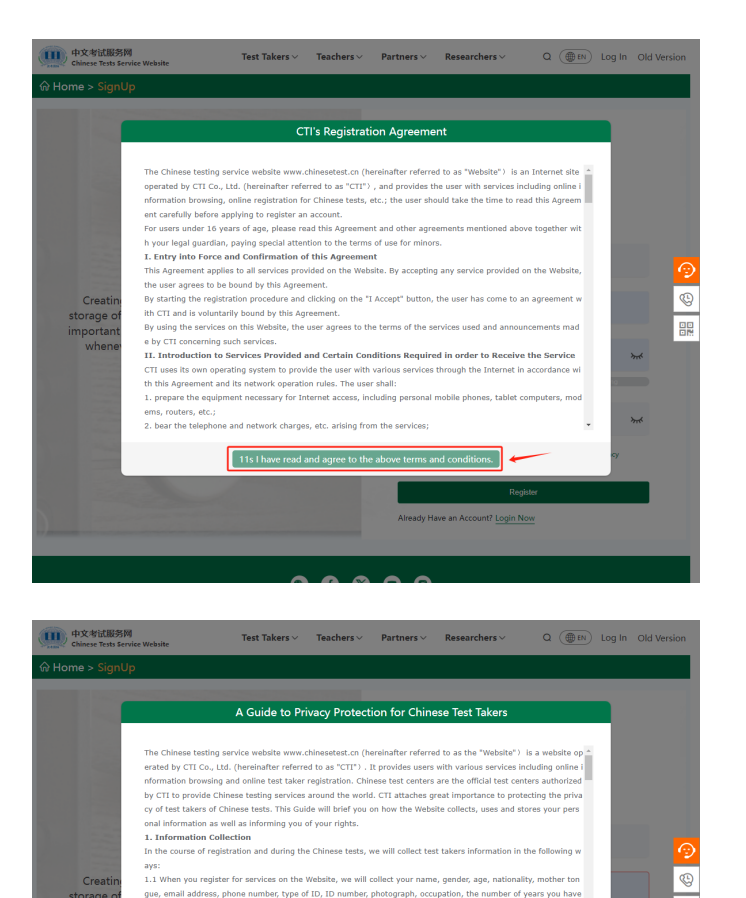

seen learning Chinese, the reasons for you to learn Chinese and how you came to know about the Chinese tests, you email address, how enables, type of LD. Dumuher and photograph are all seathers which information and are co extend in order to meet the requirements on Internet real-name registration and test registrations, as attpuited by elevant laws and regulations. Your refusal to provides such information may result in your inability to access our so nvices. It also not provide such information that the second second se

d) and VISA\_MasterCard.JCB (for some overseas test takers), When you activate the payment service on the Webs

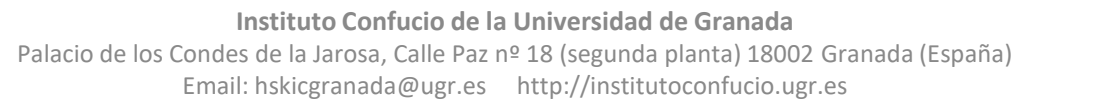

- Pincha la flecha hacia arriba para subir tu foto de perfil.
- Introduce:
- 1. Apodo.
- 2. Correo electrónico.
- 3. Contraseña.
- 4. Repetir la contraseña.
- 5. Selecciona la casilla.
- 6. Pincha Register.

|   | ▲ Subir for                                                                                                    | oto |
|---|----------------------------------------------------------------------------------------------------|-----|
| 1 | Nickname                                                                                                    |     |
| 2 | Email                                                                                                    |     |
| 3 | Password                                                                                                    | **  |
|   | Weak Medium Strong                                                                                                    |     |
| 4 | Password                                                                                                    | ፠   |
| 5 | <ul> <li>I Have Read and Agree to theRegistration Agreement Privacy<br/>Protection Guidelines for Chinese Test Candidates</li> </ul> |     |
|   | 6 Register                                                                                                    |     |

Instituto Confucio de la Universidad de Granada Palacio de los Condes de la Jarosa, Calle Paz nº 18 (segunda planta) 18002 Granada (España) Email: hskicgranada@ugr.es http://institutoconfucio.ugr.es

 Introduce tu correo electrónico y la contraseña y pincha Log In para iniciar sesión. Si es la primera vez que entres en la cuenta, tendrás que introducir el código de verificación enviado a tu correo electrónico. Tiene validez de 5 minutos.

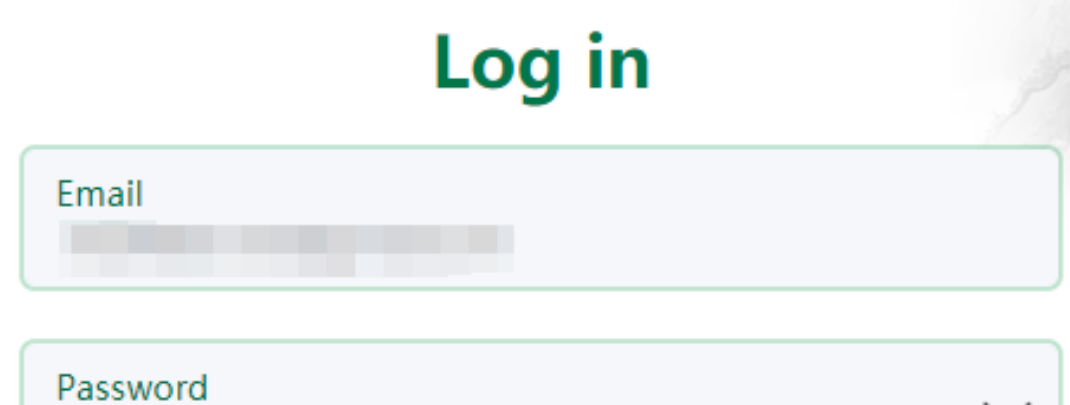

| Password                                 |        |     | <b>&gt;</b>       |  |
|------------------------------------------|--------|-----|-------------------|--|
| Verfication Code<br>7424                 |        |     | Get Code          |  |
|                                          | Log in |     |                   |  |
| No Account? Register Now                 |        | For | got your Password |  |
| For Test Center login, please click here |        |     |                   |  |

 Volverás a la página principal.
 Pincha Book A Test para empezar la inscripción.

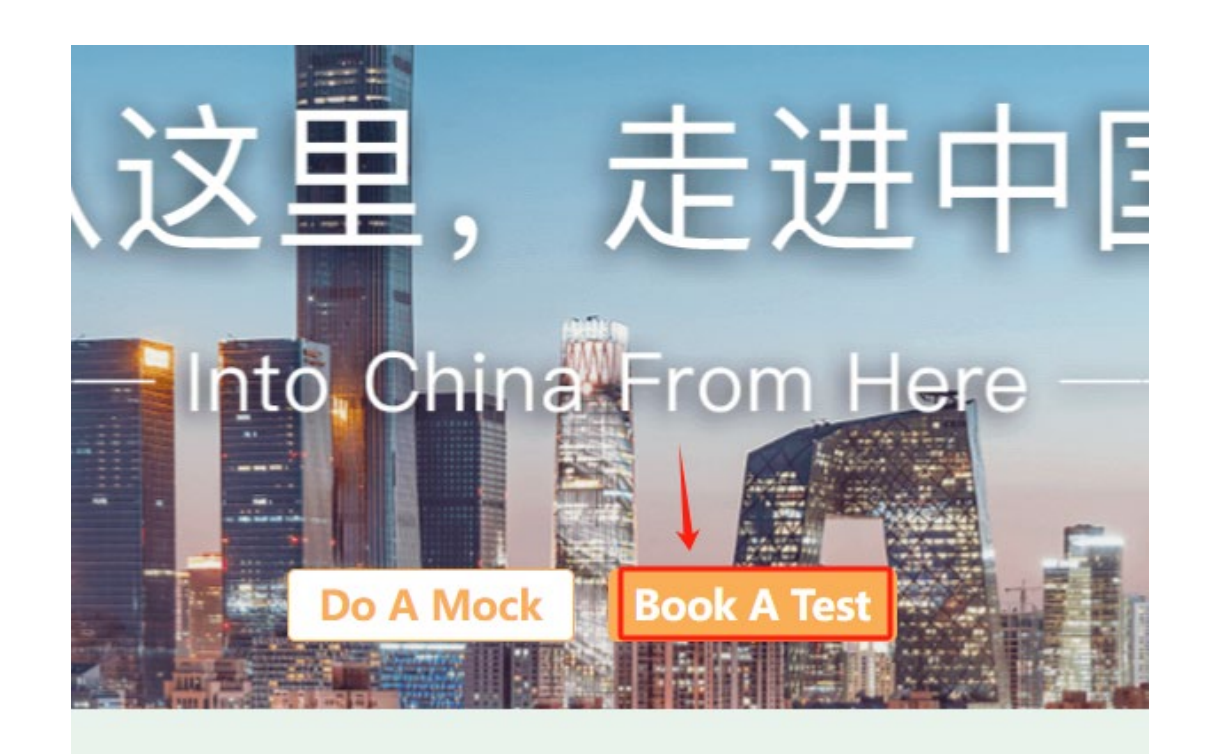

# Paso 7.1

- Pincha el siguiente enlace para entrar directamente a la página de nuestro centro: 西班牙格拉纳达大学孔子 学院(网考) Confucius Instituto at the University of Granada (IBT):
- https://www.chinesetest.cn ٠ /kdInfo?id=49108861
- Pincha Book A Test en la convocatoria adecuada y selecciona el nivel.

| 西班牙格拉纳达大                   | 学孔子学院 (网考)                  |
|----------------------------|-----------------------------|
| Confucius Institute at the | University of Granada (IBT) |
| Paper-based test           | Computer-based test         |
| Do A Mock                  | Book A Test                 |
|                            |                             |

### **Center Details**

| ty                  | Province                            | Country/Region |
|---------------------|-------------------------------------|----------------|
| 海外城市                | 海外省份                                | 西班牙            |
| nail                | Phone                               |                |
| hskicgranada@ugr.es | +34 958 24 51 62 / +34 958 24 51 61 |                |
|                     |                                     |                |

#### Address

City

Email

Facultad de Traducción e Interpretación (Universidad de Granada)

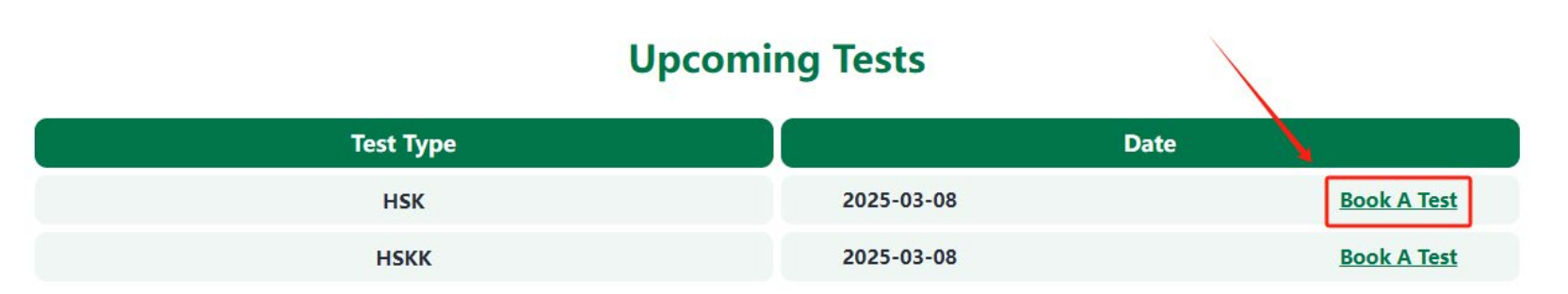

Palacio de los Condes de la Jarosa, Calle Paz nº 18 (segunda planta) 18002 Granada (España)

Email: hskicgranada@ugr.es http://institutoconfucio.ugr.es

# Paso 7.2

- Confirma que has seleccionado correctamente el nivel de examen y el centro.
- Pincha **Next** para continuar.

| 1                               | 2 |                | 3                             |      | 4                                                             |  |
|---------------------------------|---|----------------|-------------------------------|------|---------------------------------------------------------------|--|
| A.Type Of Test                  |   | c              | Test Center                   |      |                                                               |  |
| est Type*                       |   |                |                               |      |                                                               |  |
| HSK                             | ~ | Europe         |                               | ~    |                                                               |  |
| est Level*                      |   | SPAIN          |                               | ~    |                                                               |  |
| HSK Level 3                     | ~ |                |                               |      |                                                               |  |
| HSK Speaking (Primary)          |   | Confucius Inst | itute at the University of Gr | ai 🕗 |                                                               |  |
| est Format*                     |   |                |                               |      | Please select all the required information and check that the |  |
| Internet-based Test (at center) | ~ |                |                               |      | selections are correct.                                       |  |
| B.Test Date                     |   |                |                               |      |                                                               |  |
| est Date*                       |   |                |                               |      |                                                               |  |
| 2025-03-08                      | ~ |                |                               |      |                                                               |  |
|                                 |   |                |                               |      |                                                               |  |

Instituto Confucio de la Universidad de Granada Palacio de los Condes de la Jarosa, Calle Paz nº 18 (segunda planta) 18002 Granada (España) Email: hskicgranada@ugr.es http://institutoconfucio.ugr.es

- Introduce:
- 1. Nombre(s) y apellido(s) completos (según tu documento identificativo).
- 2. Fecha de nacimiento.
- 3. Género.
- 4. Nacionalidad.
- 5. Tipo de documento identificativo.
- 6. Número de dicho documento.
- 7. Teléfono de contacto.
- 8. Lengua materna.
- 9. Tiempo que llevas estudiando chino.
- 10. Ocupación y área/sector.
- 11. Sube una foto tipo carné (si no la has subido antes).
- Pincha Next.

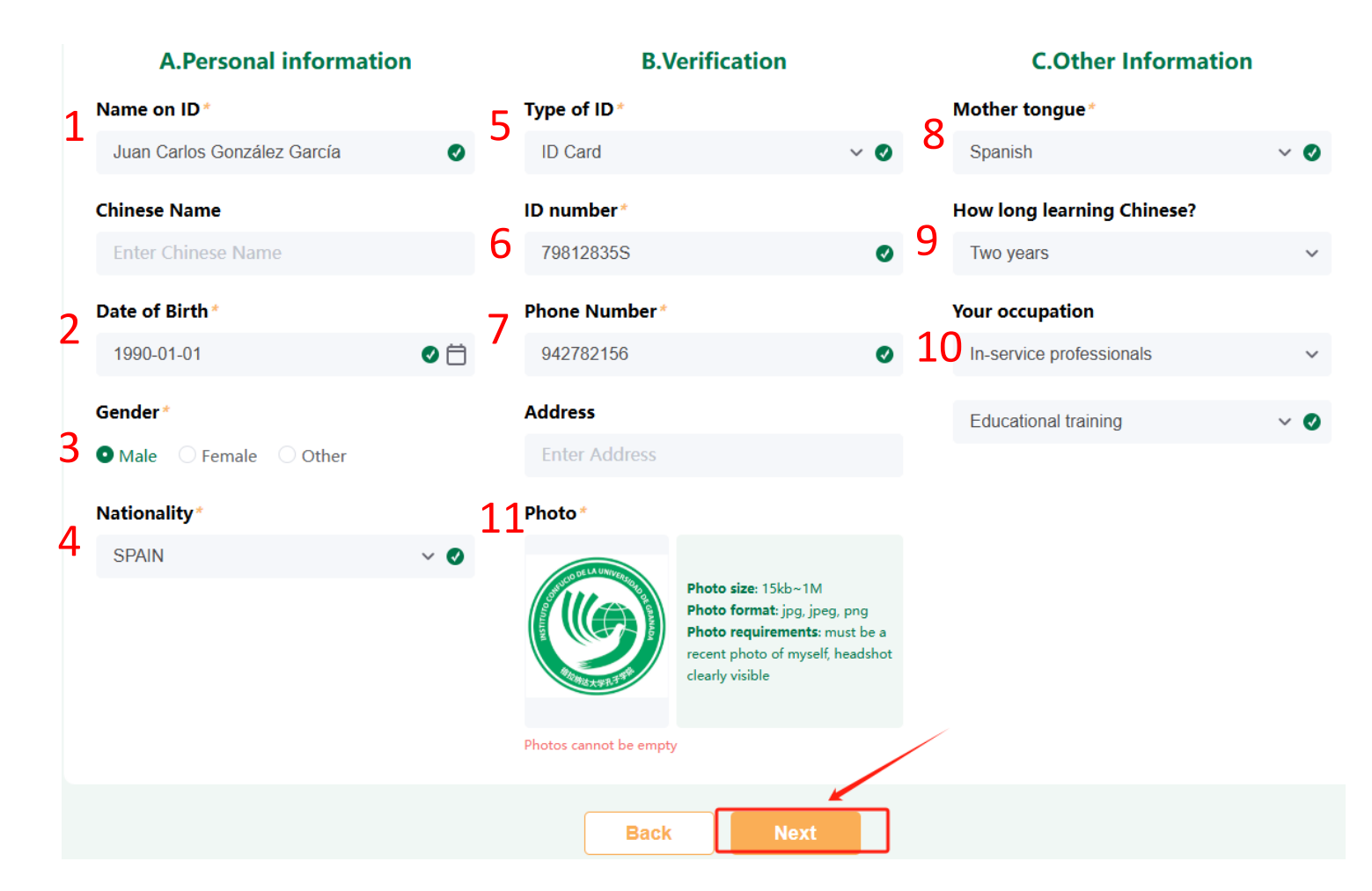

- Información sobre envío del informe (certificado) de notas.
   Se enviará a nuestro centro y te notificaremos en cuanto nos llegue.
- Pincha Next.

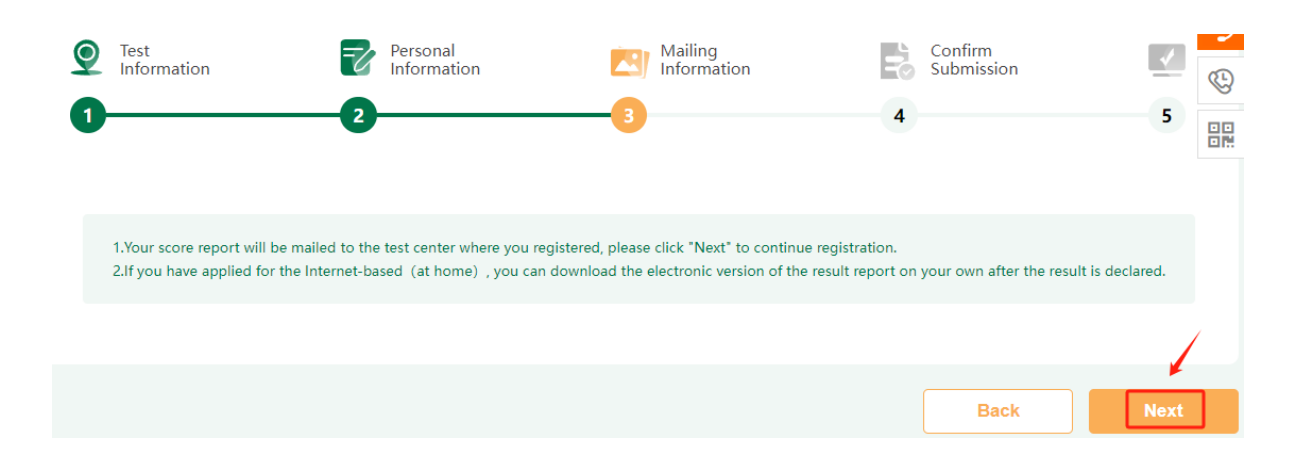

- Confirmación de datos de inscripción. Si son correctos, selecciona la casilla y pincha Submit para enviar el formulario de inscripción a nuestro centro.
- A continuación, aparecerá un mensaje de registro y se te enviará un correo electrónico recordatorio al buzón.

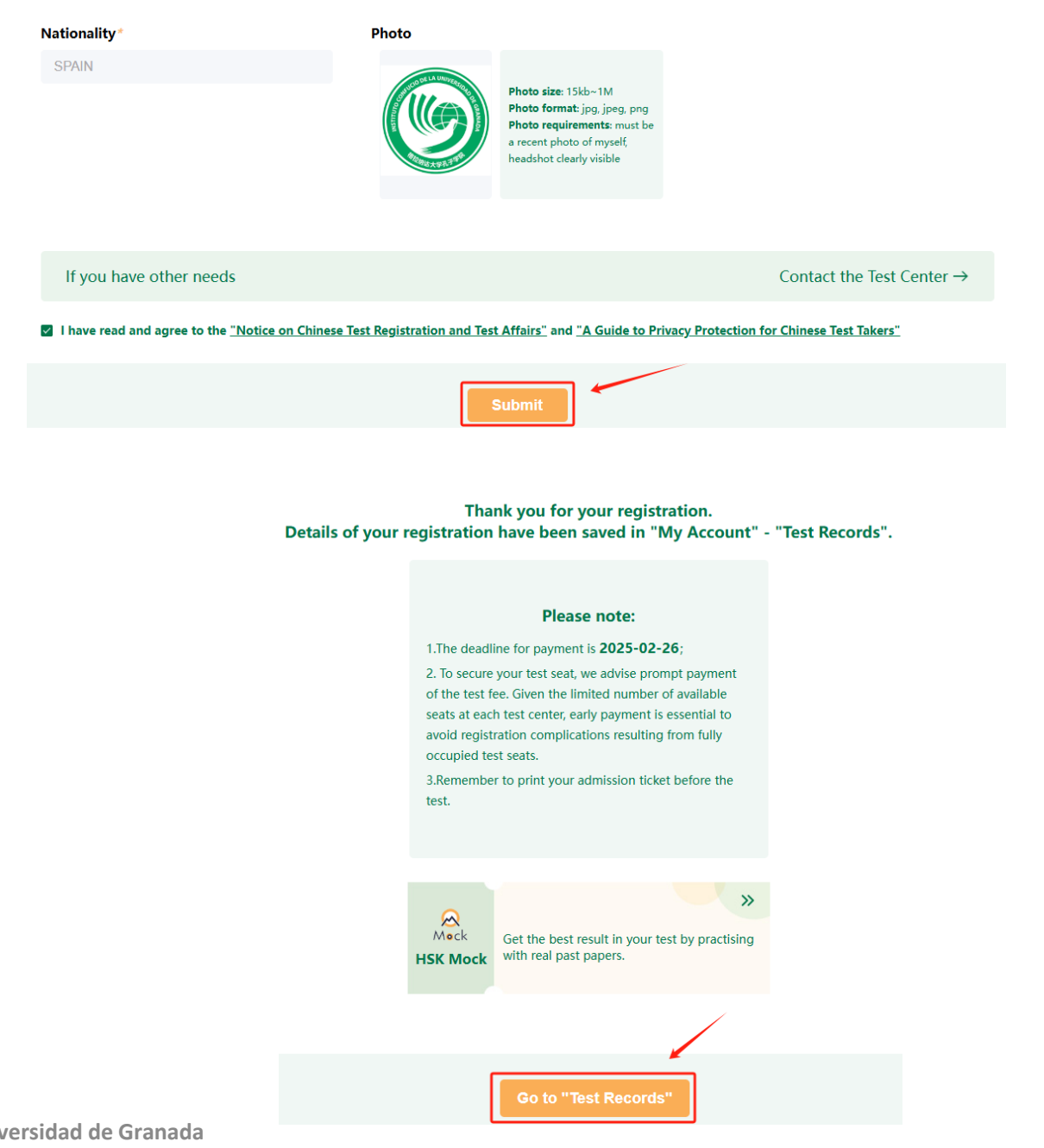

- Ve a Test Records en tu cuenta para visualizar el estado del registro de inscripción: No pagado (Not paid).
- Para que se te active la inscripción, debes seguir los pasos indicados en la sección *"Convocatorias HSK, HSKK, YCT & BCT"* en nuestra página web:
- <u>https://institutoconfucio.ugr.es/</u>
- Una vez pagado el derecho del examen, te enviaremos desde <u>hskicgranada@ugr.es</u> un correo de confirmación de inscripción.
- Ve a **Test Records** de nuevo para visualizar el estado del registro de inscripción: Pagado (**Paid**).
- Las informaciones sobre el plazo de pago y el precio de examen se encontrarán en nuestra página web, no son las que se muestran en la plataforma de Chinese Test.

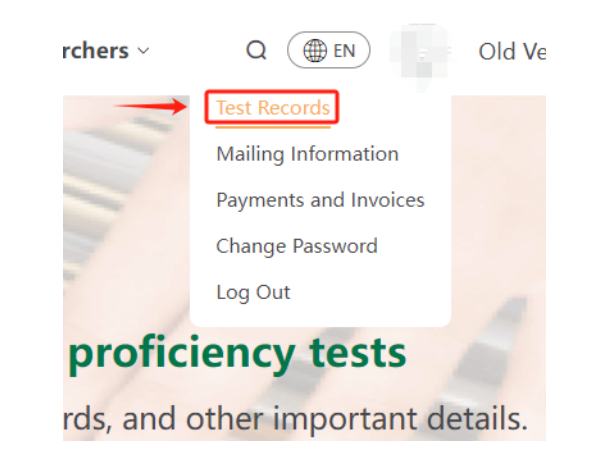

| Format        | Test Center        | Test Calendar | Status   |           |
|---------------|--------------------|---------------|----------|-----------|
| iBT at center | Confucius Institut | 2025-03-08    | Not paid | 🖌 🕾 😞 单   |
| iBT at center | Confucius Institut | 2025-03-08    | Not paid | 🖌 🖶 😡 🙊 🛍 |

| Format        | Test Center        | Test Calendar | Status |         |
|---------------|--------------------|---------------|--------|---------|
| iBT at center | Confucius Institut | 2025-03-08    | Paid   | ∠ ြ @ @ |
| iBT at center | Confucius Institut | 2025-03-08    | Paid   | 🖌 🖶 😡 🙊 |

# Aviso importante y más información

- Solo las informaciones publicadas en nuestra página web tienen carácter definitivo. Te aconsejamos visitar nuestra página web para obtener más información:
- <u>https://institutoconfucio.ugr.es/</u>
- Cualquier consulta sobre los exámenes se dirigirá al siguiente correo electrónico:
- <u>hskicgranada@ugr.es</u>

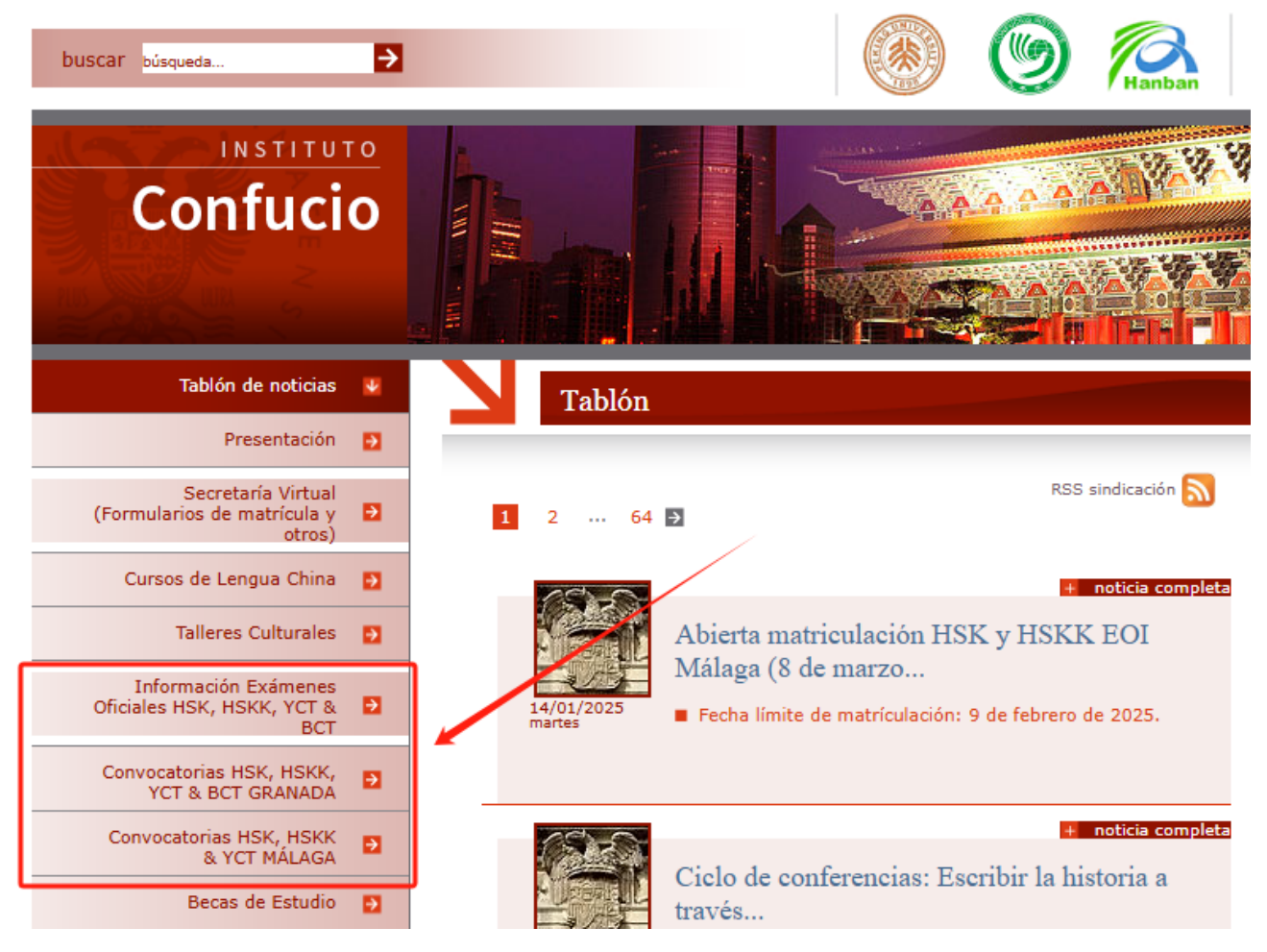

Instituto Confucio de la Universidad de Granada

Palacio de los Condes de la Jarosa, Calle Paz nº 18 (segunda planta) 18002 Granada (España)

Email: hskicgranada@ugr.es http://institutoconfucio.ugr.es